#### PRÉSENTATION DES TÉLÉSERVICES

Pas-à-pas

# .-12 12

#### DEMANDE DE C2S

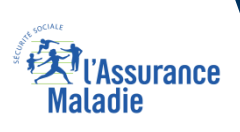

#### La démarche pas-à-pas

#### APPLICATION SMARTPHONE

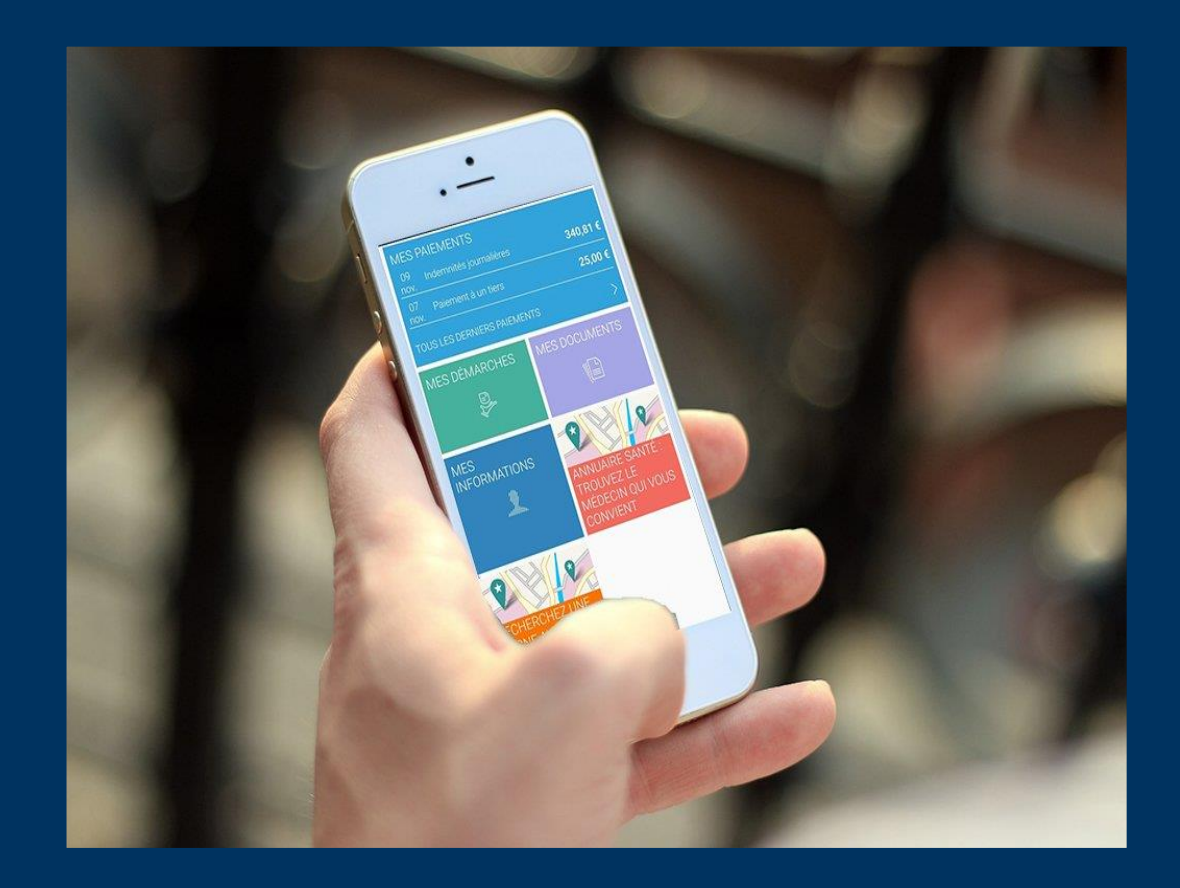

Version 18 (MAI 2022) : parcours identique au compte web avec alimentation des ressources.

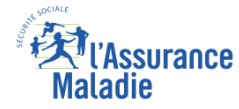

#### La démarche pas-à-pas : étape préalable

**ETAPE (0)** : L'assuré se connecte à son compte Ameli → Rubrique Mes démarches

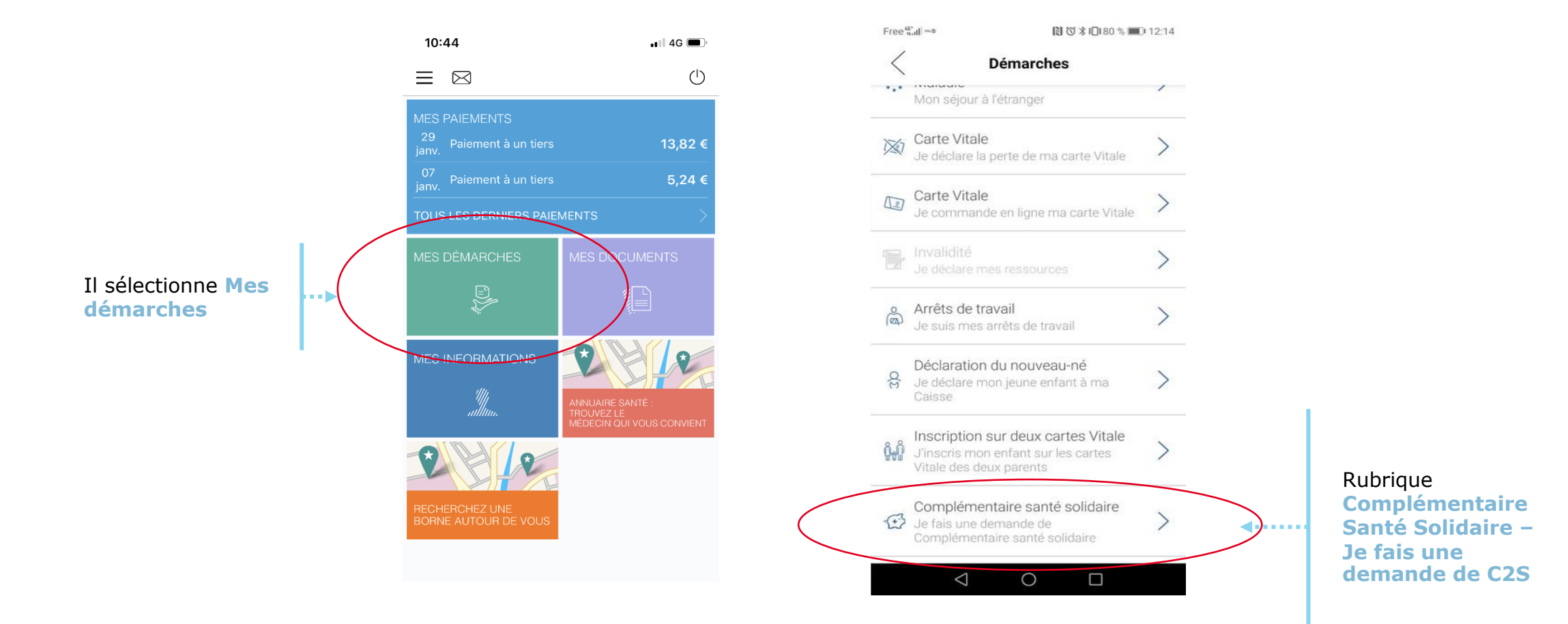

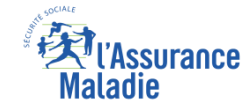

#### Les pièces

**ETAPE (0)** : Présentation de la démarche et des pièces nécessaires à sa réalisation

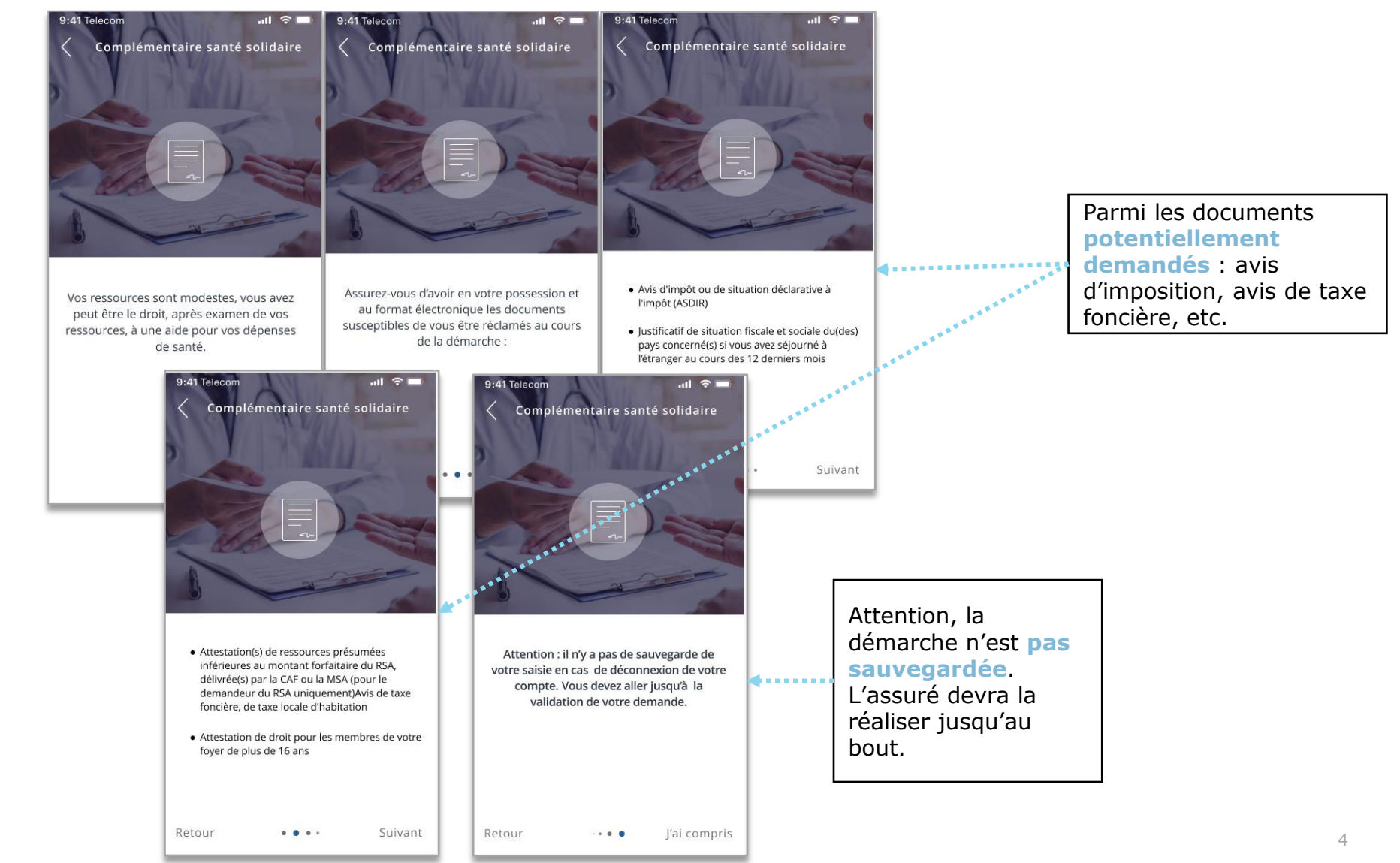

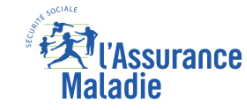

#### Les conditions

**ETAPE (0)** : Les 5 situations, où la démarche n'est pas réalisable :

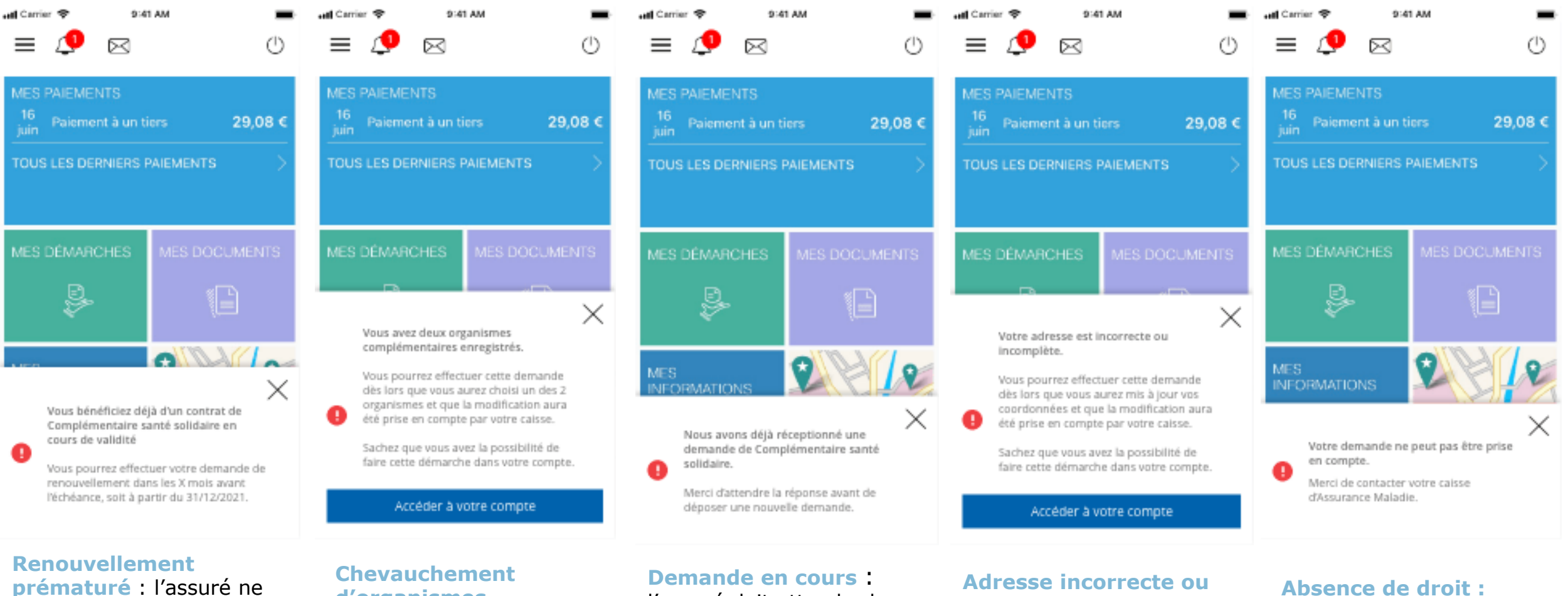

peut entamer la démarche qu'à partir de la date indiquée Chevauchement d'organismes complémentaires : l'assuré doit mettre à jour son OC **Demande en cours :** l'assuré doit attendre la réponse

Adresse incorrecte ou incomplète : l'assuré met à jour ses coordonnées

Absence de droit : l'assuré ne peut pas réaliser la démarche

#### Les conditions

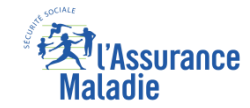

**ETAPE (0)** : Le cas des assurés de moins de 25 ans

Les demandeurs de moins de 25 ans doivent remplir certaines conditions, déterminées par le questionnaire suivant.

En fonction des réponses, certaines questions s'affichent. Trois exemples.

| ull ⊂errier ♥ 9:41 AM ■<br>Complémentaire santé solidaire                                                                                                    | ull Cerner ≉ 9:41 AM ■<br>Complémentaire santé solidaire                                                                                                    | ull Cerner ♥ 9:41 AM ■<br>Complémentaire santé solidaire                                                                                                    |                                                                                                    |
|----------------------------------------------------------------------------------------------------|----------------------------------------------------------------------------------------------------|----------------------------------------------------------------------------------------------------|----------------------------------------------------------------------------------------------------|
| Vous avez moins de 25ans<br>Afin de déterminer si vous pouvez faire cette<br>demande de façon autonome merci de<br>renseigner ces différentes questions.<br>(Cochez la ou les cases correspondant à votre situation<br>actuelle) | Vous avez moins de 25ans<br>Afin de déterminer si vous pouvez faire cette<br>demande de façon autonome merci de<br>renseigner ces différentes questions.<br>(Cochez la ou les cases correspondant à votre situation<br>actuelle) | Vous avez moins de 25ans<br>Afin de déterminer si vous pouvez faire cette<br>demande de façon autonome merci de<br>renseigner ces différentes questions.<br>(Cochez la ou les cases correspondant à votre situation<br>actuelle) | Si les conditions ne sont<br>pas remplies, l'assuré ne                                             |
| Avez-vous un enfant Oul Non Étes-vous étudiant 7 Oul Non                                                                                                    | Avez-vous un enfant Out Non<br>Étes-vous étudiant ? Out Non                                                                                                    | Avez-vous un enfant Oul Non Étes-vous étudiant ? Oul Non                                                                                                    | e peut pas faire sa<br>demande à titre<br>individuelle. Il est redirigé<br>vers la page d'accueil. |
| Bénéficiez-vous d'une aide<br>d'urgence annuelle délivrée par le Oui Non<br>CROUS 7                                                                                                    | Bénéficiez-vous d'une aide<br>d'urgence annuelle délivrée par le Oui Non<br>CRDUS ?                                                                                                    | Habitez-vous chez vos parents ? Oui Non                                                                                                    |                                                                                                    |
| Habitez-vous chez vos parents ?                                                                                                    | Habitez-vous chez vos parents ? Oui Nan                                                                                                    | Étes-vous sur la déclaration fiscale Oui Non de vos parents ?                                                                                                    |                                                                                                    |
| Ètes-vous sur la déclaration fiscale Our Non<br>de vos parents ?                                                                                                    | Étes vous sur la déclaration fiscale Out Non<br>de vos parents ?                                                                                                    | Recevez-vous une pension<br>alimentaire de la part de vos<br>parents ?                                                                                                    | Si les conditions sont<br>remplies, alors le<br>processus se poursuit.                             |
| Sulvant                                                                                                    | Recevez-vous une pension<br>alimentaire de la part de vos<br>parents ?                                                                                                    | Sulvant                                                                                                    |                                                                                                    |
| Cas de l'étudiant présent sur la<br>déclaration fiscale de ses<br>parents                                                                                                    | Cas de l'étudiant absent sur la                                                                                                    | Cas de l'assuré qui n'est pas<br>étudiant                                                                                                    |                                                                                                    |

Cas de l'étudiant absent sur la déclaration fiscale de ses parents

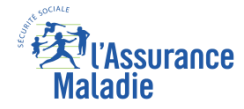

• ETAPE (1) : L'assuré commence par renseigner ses informations personnelles (CAF, situation • familiale,...)

|                                        |   | Hel Carrier 🗢 🤉 9:41 AM                                                                                                    |   |
|----------------------------------------|---|----------------------------------------------------------------------------------------------------|---|
|                                        |   | Pour valider votre demande de<br>Complémentaire santé solidaire, veuillez<br>renseigner l'ensemble des parties<br>suivantes : |   |
| Il sélectionne le bloc<br>Informations |   | 1.Informations personnelles<br>Non renseigné                                                                                  | > |
| personnenes                            |   | 2.Composition du foyer<br>Non renseigné                                                                                       | > |
|                                        | 1 | 3.Organisme(s) gestionnaire(s)<br>Non renseigné                                                                               | > |
|                                        |   | 4.Déclaration ressources principales<br>Non renseigné                                                                         | > |
|                                        |   | 5.Déclaration ressources<br>complémentaires                                                                                   | > |
|                                        |   | Non renselgné                                                                                                    |   |
|                                        |   | 6.Dépôt de plèces Justificatives                                                                                              |   |
|                                        |   | Avis d'imposition<br>non renseigné                                                                                            |   |
|                                        |   | Biens immobiliers<br>Non renseigné                                                                                            |   |
|                                        |   | Justificatifs de situation à l'étranger<br>Non renseigné                                                                      |   |
|                                        |   | Tout est bon                                                                                                    |   |

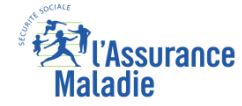

#### Informations personnelles

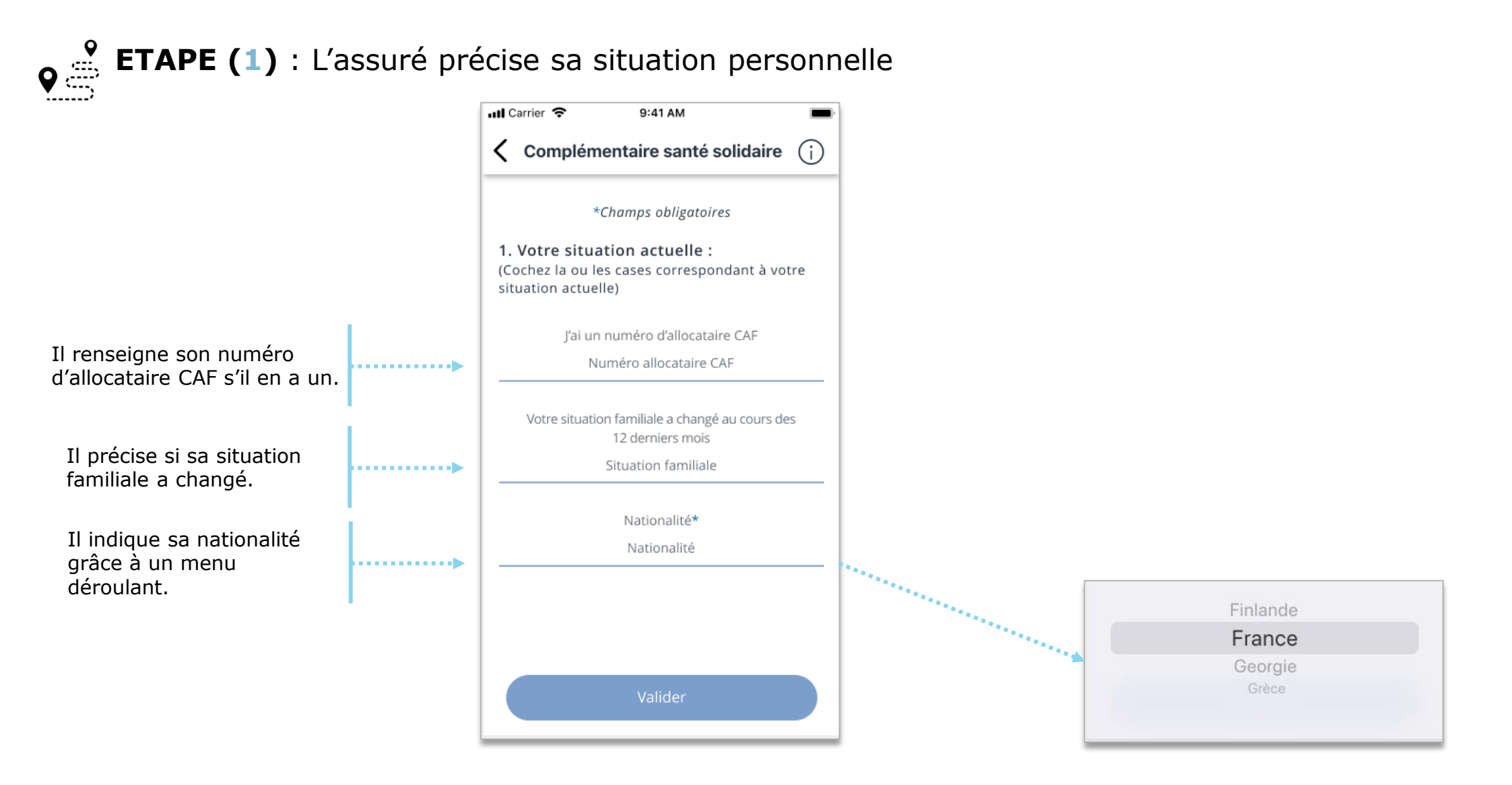

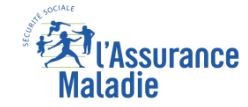

**ETAPE (2)** : L'assuré renseigne la composition de son foyer

Il sélectionne le bloc Composition du foyer

| all Car                    | riar 🗢                                                | 9:41 AM                                                              | -   |
|----------------------------|-------------------------------------------------------|----------------------------------------------------------------------|-----|
| <                          | Complér                                               | mentaire santé solidai                                               | re  |
| Pou<br>Con<br>ren:<br>sulv | r valider vi<br>nplémenta<br>seigner l'er<br>vantes : | otre demande de<br>ire santé solidaire, veuil<br>isemble des parties | lez |
| 1.In                       | formation                                             | s personnelles                                                       | >   |
| Nati                       | onalité :                                             |                                                                      |     |
| Num                        | néro RSA :                                            |                                                                      |     |
| Char                       | ngement de                                            | situation :                                                          |     |
| 2.CC                       | mposition                                             | du foyer                                                             | >   |
| Non                        | renseigné                                             |                                                                      |     |
| 3.01                       | rganisme(s                                            | ) gestionnaire(s)                                                    |     |
| More                       | renteigné                                             |                                                                      |     |
| 4,04                       | éclaration                                            | ressources principales                                               |     |
| Non                        | ransatgné                                             |                                                                      |     |
| 5.0 (<br>com               | éciaration<br>plémenta                                | ressources<br>Ires                                                   |     |
| Note                       | renseigné                                             |                                                                      |     |
| 6.04                       | lpôt de plé                                           | ces justificatives                                                   |     |
| here's                     | d'imposition                                          |                                                                      |     |
| non                        | renzeigné                                             |                                                                      |     |
| Bien                       | s immobilie                                           | 11                                                                   |     |
| Non                        | tenneigné                                             |                                                                      |     |
| Justi                      | ficatifs de si                                        | tuation à l'étranger                                                 |     |
| Norr                       | renseigné                                             |                                                                      |     |
| 6                          |                                                       | Tout est bon                                                         |     |

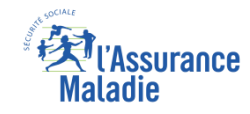

#### Le foyer

**ETAPE (2)** : L'assuré renseigne les personnes de son foyer concernées par la demande de C2S. En les supprimant ou en les ajoutant.

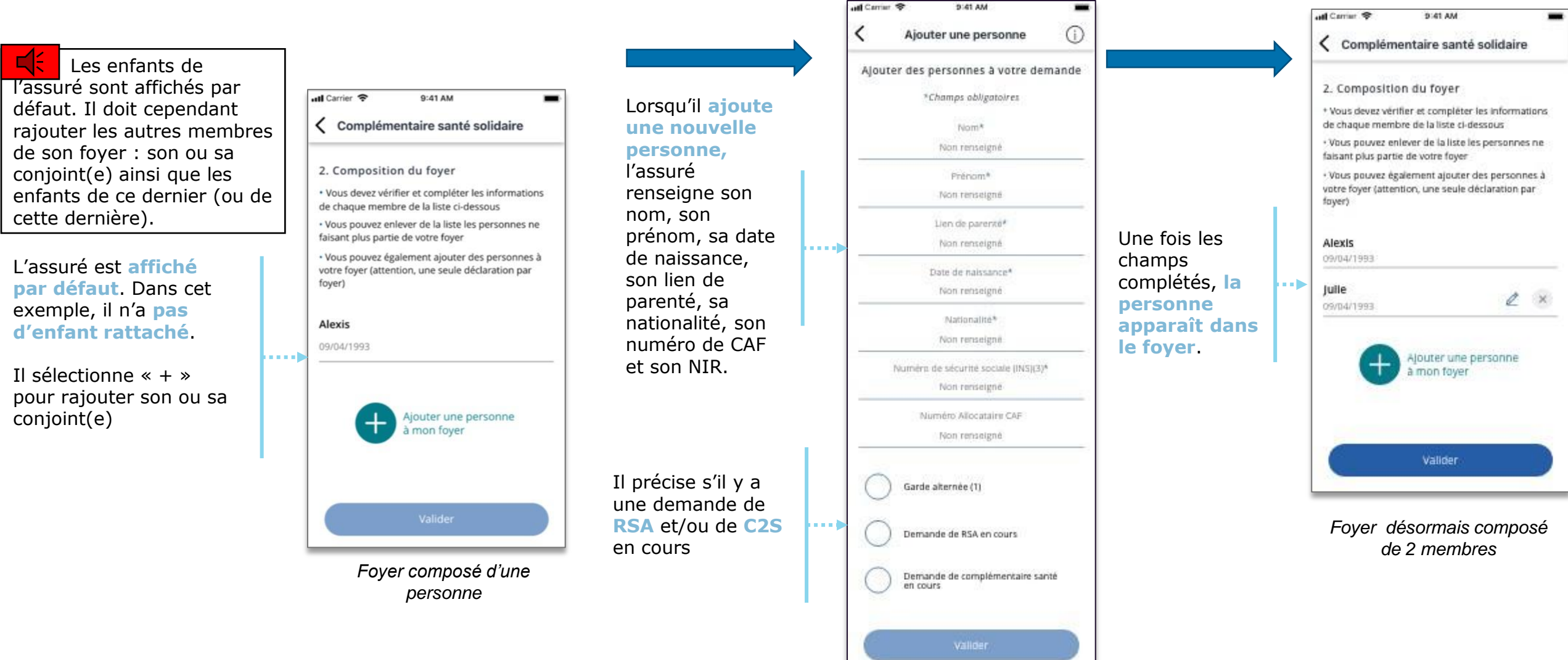

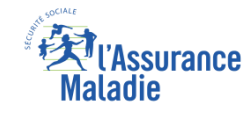

#### Le foyer

**ETAPE (2)** : L'assuré renseigne le lien de **parenté** et la **nationalité** des bénéficiaires automatiquement rapatriés depuis le profil.

| al Carrier 🗢 2:41 AM 🔳                                                                                                 | Informations                                              | Complémentaire santé solidaire                                                                                                    |
|----------------------------------------------------------------------------------------------------|-----------------------------------------------------------|----------------------------------------------------------------------------------------------------|
| Complementaire sante solidaire                                                                                         | *Champs obligatoires<br>informations pour Nathanël        | 2. Composition du foyer                                                                                                    |
| Composition du toyer     Vous devez vérifier et compléter les informations     de chaque membre de la liste ci-dessous | Nom*<br>Thebodeau                                         | + Vous devez vérifier et complèter les informations<br>de chaque membre de la liste ci-dessous                                     |
| Vous pouvez enlever de la liste les personnes ne<br>faisant plus partie de votre foyer                                 | Prénom*<br>Nathanéi                                       | Vous pouvez enlever de la liste les personnes ne<br>faisant plus partie de votre foyer                                             |
| Vous pouvez également ajouter des personnes à<br>votre foyer (attention, une seule déclaration par<br>fover)           | Lien de parenté*                                          | <ul> <li>Vous pouvez également ajouter des personnes à<br/>votre foyer (attention, une seule déclaration par<br/>foyer)</li> </ul> |
| Alexie                                                                                                    | Date de naissance*<br>11/04/2001                          | Alexis                                                                                                    |
| 09/04/1993                                                                                                    | Nationalité (2)*                                          | 09/04/1993                                                                                                    |
| Julie 2019/04/1993                                                                                                    | Numēro de sécurité sociale (INS)(3)*<br>101041144287 - 10 | Julie<br>09/04/1993                                                                                                    |
| Alouter une personne                                                                                                   | Numéro Allocataire CAF<br>Numéro Allocataire CAF          | Ajouter une personne                                                                                                    |
| a mon foyer                                                                                                    | Garde alternée (1)                                        | a mon føyer                                                                                                    |
|                                                                                                    | Demande de RSA en cours                                   |                                                                                                    |
| Valider                                                                                                    | Demande de complémentaire santé<br>en cours               | Valider                                                                                                    |
|                                                                                                    | Valider                                                   |                                                                                                    |

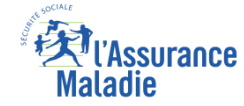

# **ETAPE (3)** : L'assuré sélectionne son organisme gestionnaire

|                                        | uil Carrier                             | ♥ ୭:41 AM<br>Implémentaire santé solidaire                                                          | -  |
|----------------------------------------|-----------------------------------------|----------------------------------------------------------------------------------------------------|----|
|                                        | Pour va<br>Complé<br>renseig<br>sulvant | ilider votre demande de<br>mentaire santé solidaire, veuillez<br>ner l'ensemble des parties<br>es : |    |
|                                        | 1.Inform<br>Nationali<br>Numéro         | nations personnelles<br>tté :<br>RSA :                                                              | >  |
|                                        | Changen                                 | nent de situation :                                                                                 |    |
|                                        | 2 Comp                                  | osition du fover                                                                                    | 3  |
|                                        | Alexis                                  | 09/04/1993                                                                                          | 1  |
|                                        | Julie                                   | 09/04/1993                                                                                          | 3  |
|                                        | Vincent                                 | 12/09/1995                                                                                          | 5  |
|                                        | Maurice                                 | 17/10/1998                                                                                          | 8  |
|                                        | Géraidin                                | e 23/02/2001                                                                                        | Ľ. |
| Il sélectionne le bloc<br>Organisme(s) | Atorgan                                 | visme(s) gestionnaire(s)                                                                            | >  |
| gestionnaire(s)                        | 4.Décla<br>Non him                      | ration ressources principales -                                                                     |    |
|                                        | 5.0écia<br>complé<br>Non rens           | ration ressources<br>mentaires<br>segné                                                             |    |
|                                        | 6.Dépô                                  | c de plèces justificatives                                                                          |    |
|                                        | Avis d'im<br>non rena                   | position<br>nigne                                                                                   |    |
|                                        | Bieris im<br>Non ren                    | mobilies.<br>eigné                                                                                  |    |
|                                        | justificat<br>Non rem                   | sfa de situarion à l'étranger<br>eigné                                                              |    |
|                                        |                                         | Tout est bon                                                                                        |    |

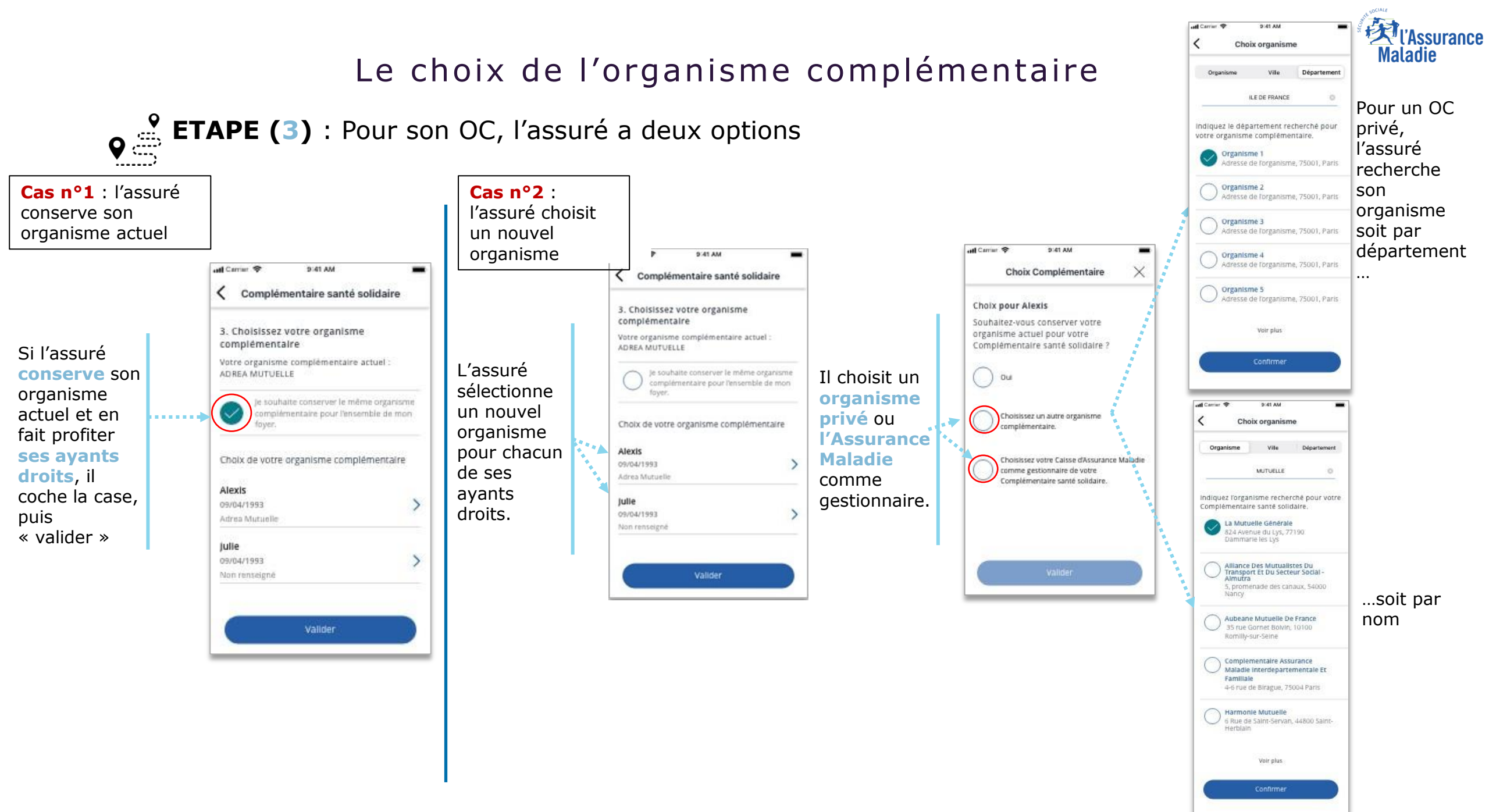

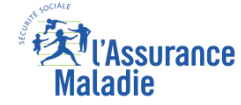

| <b>ETAPE (4)</b> : L'assuré renseigne ses           | revenus | •eff Carrier ♥         9:41 AM           ✓         Complémentaire santé solidaire                                                                                                    |  |
|-----------------------------------------------------|---------|----------------------------------------------------------------------------------------------------|--|
|                                                     |         | Pour valider votre demande de<br>Complémentaire santé solidaire, veuillez<br>renseigner l'ensemble des parties<br>sulvantes :                                                                 |  |
|                                                     |         | 1.Informations personnelles > Nationalité : Numéro RSA : Changement de situation :                                                                                                    |  |
|                                                     |         | 2.Composition du foyer<br>Alexis 09/04/1993<br>Julie 09/04/1993<br>Vincent 12/09/1995<br>Maurice 17/10/1998<br>Géraidine 23/02/2001                                                           |  |
|                                                     |         | 3.Organisme(s) gestionnaire(s)<br>Organisme 1<br>2 rue Victor Hugo, 75001 Paris<br>Organisme 2<br>Impasse de Leo Tiburolowsky, 75019 Paris<br>Organisme 3<br>3 Bib/d (ean Jaures, 75019 Paris |  |
| Il sélectionne le bloc<br>Déclaration<br>ressources | )       | A.Déclaration ressources principales     Non remaigné                                                                                                    |  |
| principales                                         |         | 5.0éclaration ressources ><br>complémentaires<br>Non rensaigné<br>6.0épôt de pièces justificatives                                                                                            |  |
|                                                     |         | Avis d'imposition ><br>con renistigné<br>Biens immobiliers >                                                                                                    |  |
|                                                     |         | Non renseigné<br>Justificatifs de situation à l'étranger<br>Non ioraeigné<br>Tout est bon                                                                                                    |  |

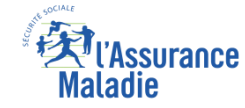

ETAPE (4) : L'assuré donne son consentement pour l'accès à ses données

A noter : Le téléservice exige le consentement de l'assuré pour récupérer les données relatives à ses différents revenus (en l'occurrence présent dans la DRM). Des données que l'assuré n'aura donc pas à fournir.

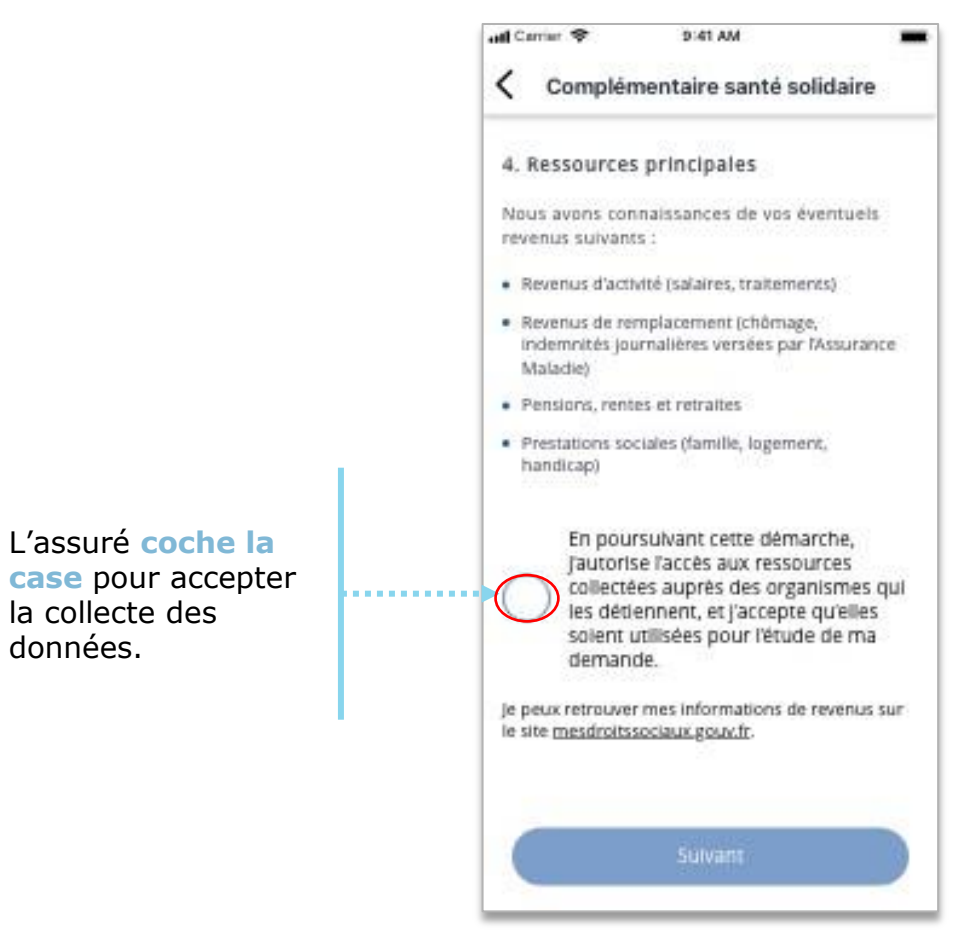

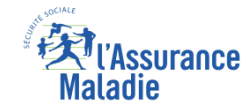

ETAPE (4) : Confirmation que les revenus de l'assuré ont été récupérés / RSA ou pas RSA

## Deux options possibles

**Q** 

1) Soit l'assuré **n'est pas bénéficiaire du RSA**. Il doit maintenant déclarer les autres ressources de son foyer.

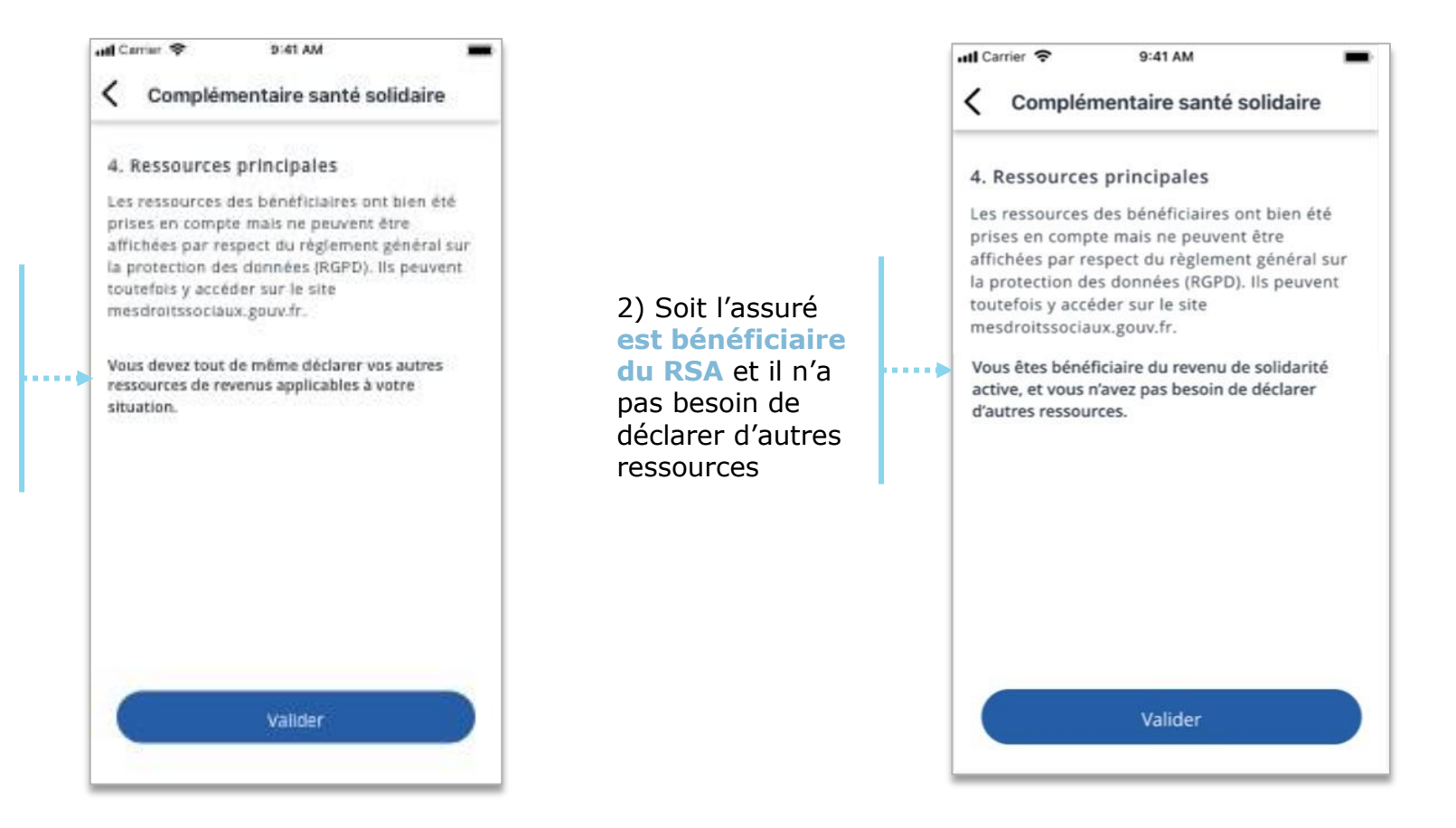

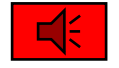

Si l'assuré est au RSA, il accède directement au récapitulatif de sa demande (slide 47), sans passer par les écrans de déclaration de ressource

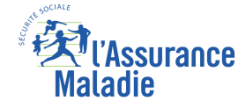

## **ETAPE (5)** : L'assuré déclare ses **ressources complémentaires**

·----

📲 Carrier 🗢 2:41 AM Complémentaire santé solidaire Pour valider votre demande de Complémentaire santé solidaire, veuillez renseigner l'ensemble des parties sulvantes : 1.informations personnelles > Nationalité : Numéro RSA Changement de situation : 2.Composition du foyer - 5 Alexis 09/04/1993 Julie 09/04/1993 Vincent 12/09/1995 Maurice 17/10/1998 Géraldine 23/02/2001 3.Organisme(s) gestionnaire(s) - > Organisme 1 2 rue Victor Hugo, 75001 Paris Organisme 2 Impasse de Leo Tiburolowsky, 75019 Paris Organisme 3 3 Blvd Jean Jaures, 75019 Paris 4.Déclaration ressources principales > Renseigné 5.Déclaration ressources - > . . . . . . . . . . . . . . . . . . . complémentaires Non renseigné 6.Dépôt de pièces justificatives Avis d'imposition **Biens immobiliers** 

Il sélectionne le bloc **Déclaration** ressources complémentaires

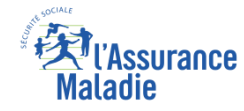

**ETAPE (5)** : L'assuré déclare ses autres ressources ainsi que celles des autres personnes du foyer

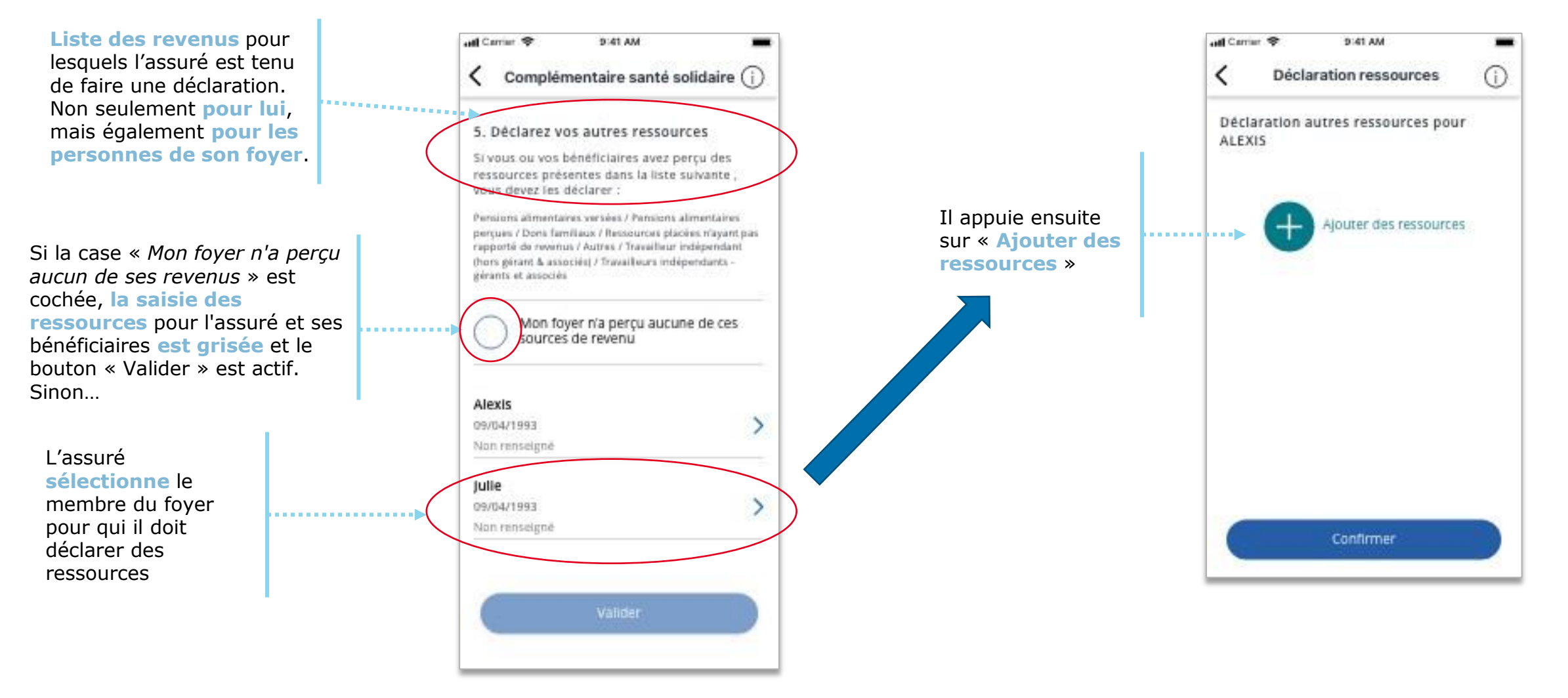

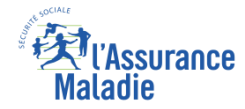

**ETAPE (5)** : L'assuré déclare ses autres ressources ainsi que celles des autres personnes du foyer

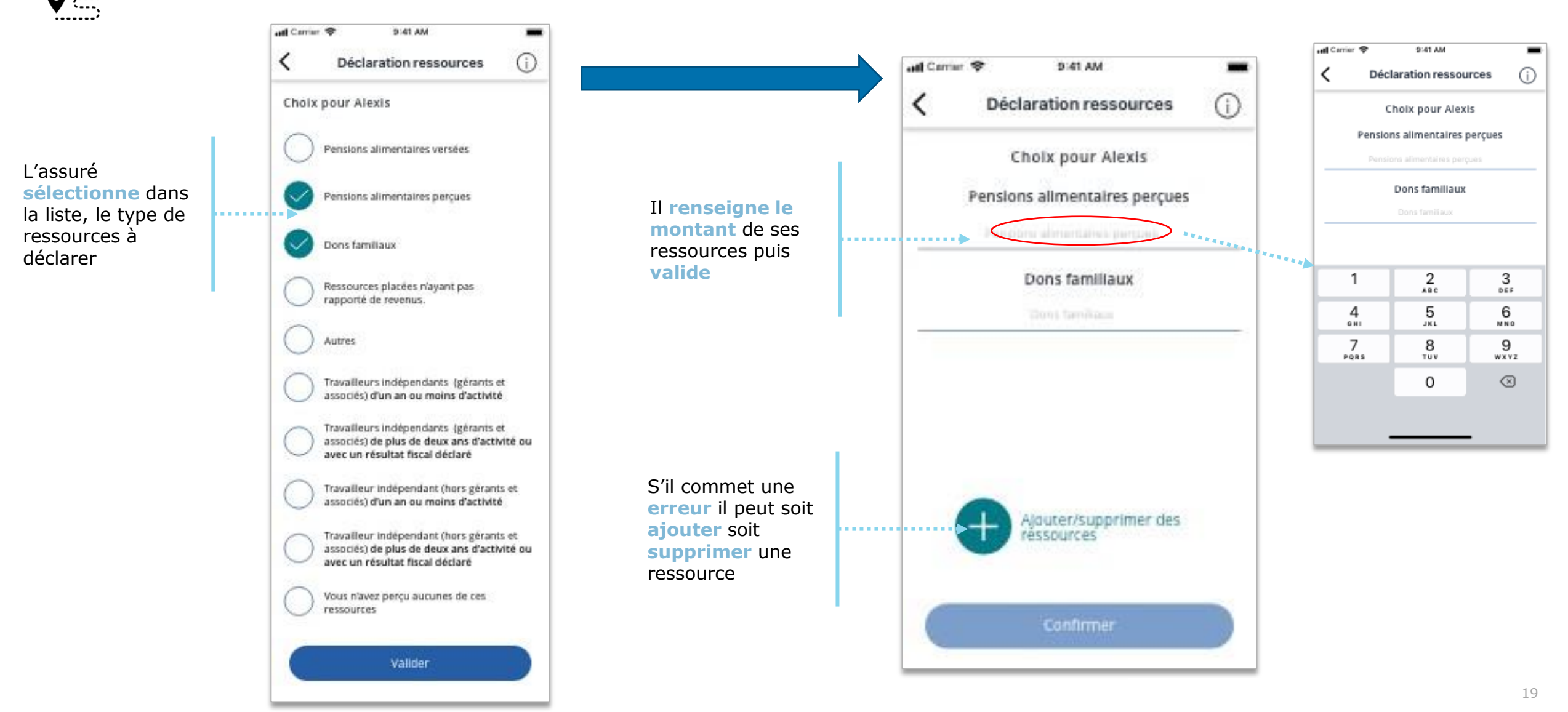

att

.....

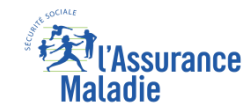

#### • **ETAPE (5)** : Le cas des travailleurs indépendants

| Cas n <sup>o</sup><br>Travail<br>indépe<br>an ou i | ° <b>1 :</b><br>leurs<br>ndants d'un<br>moins                                                                             |                    |
|----------------------------------------------------|----------------------------------------------------------------------------------------------------|--------------------|
| att Carrie                                         | er 🗢 2:41 AM 🔳                                                                                                    | ٩                  |
| <                                                  | Déclaration ressources (j                                                                                                 |                    |
| Choi                                               | x pour Alexis                                                                                                    |                    |
| 0                                                  | Pensions alimentaires versées                                                                                             |                    |
| 0                                                  | Pensions alimentaires perçues                                                                                             |                    |
| 0                                                  | Dons familiaux                                                                                                    |                    |
| 0                                                  | Ressources placées n'ayant pas<br>rapporté de revenus.                                                                    |                    |
| 0                                                  | Autres                                                                                                    |                    |
| 0                                                  | Travailleurs indépendants (gérants et<br>associés) d'un an ou moins d'activité                                            | L'assuré renseigne |
| 0                                                  | Travailleurs indépendants (gérants et<br>associés) de plus de deux ans d'activité ou<br>avec un résultat fiscal déclaré   | ses ressources et  |
|                                                    | Travailleur indépendant (hors gérants et<br>associés) d'un an ou moins d'activité                                         | suivante           |
| 0                                                  | Travaileur indépendant (hors gérants et<br>associés) de plus de deux ans d'activité ou<br>avec un résultat fiscal déclaré |                    |
| 0                                                  | Vous n'avez perçu aucunes de ces<br>ressources                                                                            |                    |
|                                                    | Valider                                                                                                    |                    |

| Carrian 🗇 9:41 AM                                             | -         |                           | auf Carrier 🗢 | 9:41 AM                                                                                                    | > Ite. 💻      | Carrier 🗢 9:41 AM                                                                                                  | -         |
|---------------------------------------------------------------|-----------|---------------------------|---------------|----------------------------------------------------------------------------------------------------|---------------|----------------------------------------------------------------------------------------------------|-----------|
| Déclaration ressources                                        | ()        | Cas n°2 :<br>Travailleurs | <             | Déclaration ressources                                                                                           | <b>ن &lt;</b> | Déclaration ressources                                                                                             | (j        |
| Choly nour Alexis                                             |           | indépendants de           | Choix po      | ur Alexis                                                                                                    | CI            | noix pour Alexis                                                                                                   |           |
| choix pour viexis                                             | 10000     | plus de 2 ans             | Per           | nsions alimentaires versées                                                                                      | (             | Pensions alimentaires versées                                                                                      |           |
| Pour la periode de mai 2019 a avri                            | 11 2020   |                           | $\sim$        |                                                                                                    |               | ~                                                                                                    |           |
| ravailleur indépendant (hors géra                             | ants &    |                           | O Per         | nsions alimentaires perçues                                                                                      |               | Pensions alimentaires perçues                                                                                      |           |
| 550C(E5)                                                      |           |                           |               | ns familiaux                                                                                                    | (             | Dons familiaux                                                                                                    |           |
| Achats / ventes Bénéfices Indus                               | triels    |                           |               | rourser placéer plauant par                                                                                      |               |                                                                                                    |           |
| et commerciaux (bic)                                          |           |                           | G             | Information                                                                                                    |               | Information<br>Si yous avez plus de deux ans                                                                       |           |
| 1500 €                                                        | 0         |                           |               | ous avez plus de 2 ans d'activité ou<br>vous avez déclaré un résultat<br>al, vous n'avez rien à indiquer ici, il |               | d'activité ou vous avez déclaré une<br>rémunération ou des bénéfices au<br>titre de l'impôt sur les sociétés, vous |           |
| 2010/01/2010/2010/2010/2010/2010/2010/2                       |           | L'assuré n'a pas de       | vou<br>d'in   | s suffira de joindre votre avis<br>position dans l'étape 6 de cette                                              |               | n'avez rien à indiquer ici, mais il vous<br>suffira de joindre votre avis                                          |           |
| Prestations de services<br>Bénéfices industriels et commercia | aux (BIC) | ressources à              |               | Tercine.                                                                                                    | C             | démarche.                                                                                                    |           |
| 20000 €                                                       | 0         | obligatoirement           | () ass        | Continuer<br>ocies) de plus de deux ans d'activ                                                                  | nté ou        | Continuer                                                                                                    | éou       |
|                                                               |           | son avis                  | ave           | c un résultat fiscal déclaré                                                                                     |               | avec un résultat fiscal déclaré                                                                                    |           |
| Bénéfices non-commerclaux (B                                  | INC)      | d'imposition              |               | vailleur indépendant (hors gérant<br>ociés) d'un an ou moins d'activité                                          | s et          | Travailleur indépendant (hors gérant<br>associés) d'un an ou moins d'activité                                      | s et<br>é |
| 3400 €                                                        | 0         |                           | Tra           | vailleur indépendant (hors gérant<br>oriés) de plus de deux ans d'acth                                           | s et          | Travailleur indépendant (hors gérant                                                                               | is et     |
|                                                               |           |                           | ave           | c un résultat fiscal déclaré                                                                                     |               | avec un résultat fiscal déclaré                                                                                    |           |
|                                                               |           |                           |               | us n'avez perçu aucunes de ces<br>sources                                                                        |               | Vous n'avez perçu aucunes de ces ressources                                                                        |           |
| Algurer/sunnrimer.de                                          | c         |                           |               |                                                                                                    |               |                                                                                                    |           |
| ressources                                                    | ***       |                           |               | Valider                                                                                                    |               | Valider                                                                                                    |           |
|                                                               |           |                           |               |                                                                                                    |               |                                                                                                    |           |
| Contimue                                                      |           |                           |               |                                                                                                    |               |                                                                                                    |           |
| CONTRACTOR                                                    | 100       |                           |               |                                                                                                    |               |                                                                                                    |           |

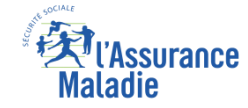

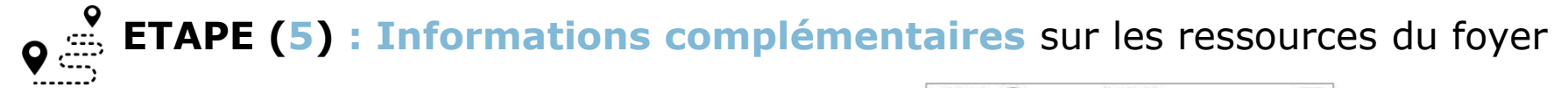

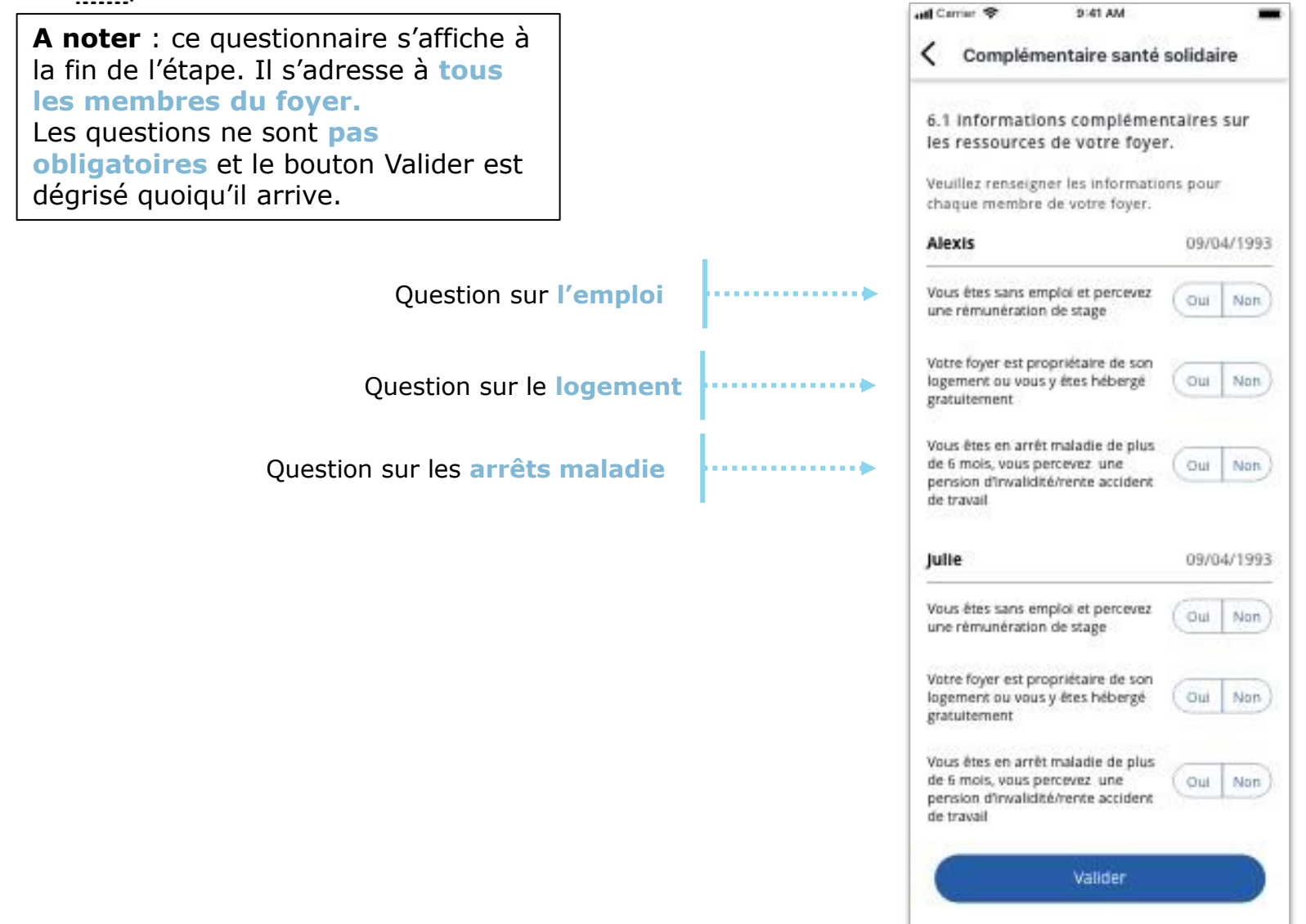

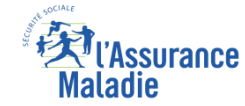

**ETAPE (6)** : L'assuré dépose ses **pièces justificatives** 

Il sélectionne le bloc

Dépôt de pièces

justificatives

. . . . . .

. . . . . . . .

| Complémentaire                                                                                                  | e santé solidaire                              |
|----------------------------------------------------------------------------------------------------|------------------------------------------------|
| Pour valider votre dem<br>Complémentaire santé<br>renseigner l'ensemble<br>suivantes :                          | nande de<br>solidaire, veuillez<br>des parties |
| 1.informations person                                                                                           | nelles                                         |
| Nationalité :                                                                                                   |                                                |
| Numéro RSA :                                                                                                    |                                                |
| Changement de situation :                                                                                       |                                                |
| 2.Composition du foye                                                                                           | r )                                            |
| Alexis                                                                                                    | 09/04/1993                                     |
| Julie                                                                                                    | 09/04/1993                                     |
| Vincent                                                                                                    | 12/09/1995                                     |
| Maurice                                                                                                    | 17/10/1998                                     |
| Géraidine                                                                                                    | 23/02/2001                                     |
| 3.Organisme(s) gestion                                                                                          | inalire(s)                                     |
| Organisme 1                                                                                                    |                                                |
| 2 rue Victor Hugo, 75001 F                                                                                      | Paris                                          |
| Organisme 2                                                                                                    |                                                |
| Impasse de Leo Tiburolow                                                                                        | sky, 75019 Paris                               |
| Organisme 3                                                                                                    |                                                |
| 3 Blvd Jean Jaures, 75019 F                                                                                     | Parts                                          |
| 4.Déclaration ressourc                                                                                          | es principales                                 |
| Renseigné                                                                                                    | 20 1240, 125                                   |
| 5.Déclaration ressourc<br>complémentaires                                                                       | es >                                           |
| Renseigné                                                                                                    |                                                |
| 6.Dépôt de plèces justi                                                                                         | ficatives                                      |
| Avis d'imposition                                                                                               | )                                              |
| non renseigné                                                                                                   |                                                |
| Biens immobiliers                                                                                               | )                                              |
| Non renseigné                                                                                                   |                                                |
| lustificatifs de situation à                                                                                    | Pétranger                                      |
| the second second second second second second second second second second second second second second second se |                                                |

#### 3 types de pièces peuvent être déposés :

- Avis d'imposition à minima pour le demandeur (**obligatoire**)
- Déclaration de biens immobiliers (facultatif)
- Déclaration de situation fiscale exceptionnelle à l'étranger (facultatif)

## Pièces justificatives

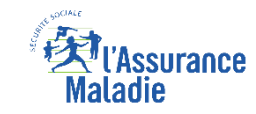

## ● ĔT

**ETAPE (6)** : Dépôt des pièces justificatives (ici, l'avis d'imposition)

A noter : => pas plus de 2 Mo par pièce jointe

Qui doit obligatoirement déposer son avis d'imposition ? => Le demandeur => Le bénéficiaire s'il s'agit d'un TI avec au moins de deux d'activité.

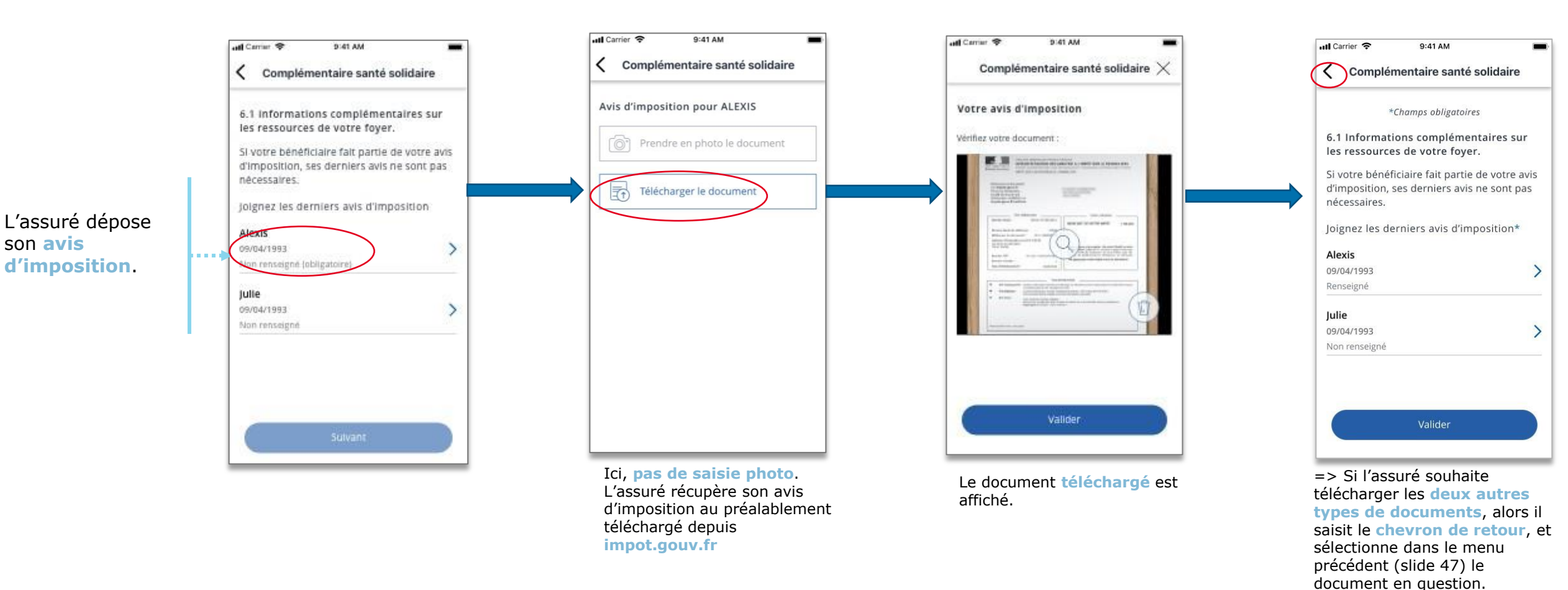

23

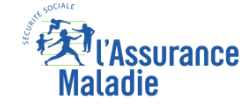

# **ETAPE (6)** : L'assuré **achève** la démarche

| Pour valider votre demande de<br>Complémentaire santé solidaire<br>renseigner l'ensemble des parti<br>suivantes : | e, veuillez<br>les |
|----------------------------------------------------------------------------------------------------|--------------------|
| 1.informations personnelles                                                                                       | >                  |
| Nationalité :                                                                                                    |                    |
| Numéro RSA :                                                                                                    |                    |
| Changement de situation :                                                                                         |                    |
| 2.Composition du foyer                                                                                            | >                  |
| Alexis                                                                                                    | 09/04/1993         |
| Julie                                                                                                    | 09/04/1993         |
| Vincent                                                                                                    | 12/09/1995         |
| Maurice                                                                                                    | 17/10/1998         |
| Géraldine                                                                                                    | 23/02/2001         |
| 3.Organisme(s) gestionnaire(s)                                                                                    | >                  |
| Organisme 1                                                                                                    |                    |
| 2 rue Victor Hugo, 75001 Paris                                                                                    |                    |
| Organisme 2                                                                                                    |                    |
| impasse de Leo Tiburolowsky, 75019                                                                                | Paris              |
| Organisme 3                                                                                                    |                    |
| 3 Blvd Jean Jaures, 75019 Paris                                                                                   |                    |
| 4.Déclaration ressources princij                                                                                  | pales >            |
| Renseigné                                                                                                    |                    |
| 5.Déclaration ressources<br>complémentaires                                                                       | >                  |
| Renseigné                                                                                                    |                    |
| 6.Dépôt de pièces justificatives                                                                                  |                    |
| Avis d'imposition                                                                                                 | >                  |
| Renseigné                                                                                                    |                    |
| Biens immobiliers                                                                                                 | >                  |
| Non renseigné                                                                                                    |                    |
|                                                                                                    |                    |

Tout est bon

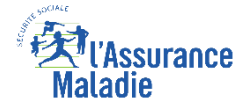

## La démarche pas-à-pas : fin de la démarche

**ETAPE (7)**: Validation des informations saisies att Carrier 🗢 9:41 AM auf Carrier 🗢 9:41 AM •••• Carrier 😤 9:41 AM 22% Complémentaire santé solidaire Complémentaire santé solidaire -0 R Validation de ma demande : Validation de ma demande : L'assuré certifie 29.08 € l'exactitude des le certifie l'exactitude des éléments je certifie l'exactitude des éléments éléments qu'il vient déclarés déclarés de déclarer. La loi rend passible d'amende et/ou La loi rend passible d'amende et/ou d'emprisonnement quiconque se rend coupable de d'emprisonnement quiconque se rend coupable de fraudes ou de fausses déclarations en vue d'obtenir fraudes ou de fausses déclarations en vue d'obtenir ou de tenter d'obtenir des avantages indus (articles ou de tenter d'obtenir des avantages indus (articles 313-1 à 313-3, 433-19, 441-1 et sulvants du Code 313-1 à 313-3, 433-19, 441-1 et suivants du Code pénali. pénali. En cas de disproportion marquée entre les éléments En cas de disproportion marquée entre les éléments de ressources que vous déclarez et votre train de vie, de ressources que vous déclarez et votre train de vie, vous pouvez faire l'objet d'une procédure yous pouvez faire l'objet d'une procédure х dévaluation par votre caisse d'assurance maladie d'évaluation par votre caisse d'assurance maladie et votre droit à prestation peut être refusé ou remis et votre droit à prestation peut être refusé ou remis Votre demande est maintenant La démarche est en cause (articles L.861-2-1, R.861-15-1 à R.861-15-7 en cause (articles L.861-2-1, R.861-15-1 à R.861-15-7 terminée! du Code de la sécurité sociale). du Code de la sécurité sociale). maintenant Vous receirez sur votre compte terminée. L'assuré AMELI un accusé de réception de demande. recevra un accusé ........... de réception de sa Vous n'avez plus à effectuer de démarche pour cette demande, demande sur son nous reviendrons vers yous. Valider ma demande compte ameli.